# Obu-City Free Wi-Fi 利用手順

### iPhone 版

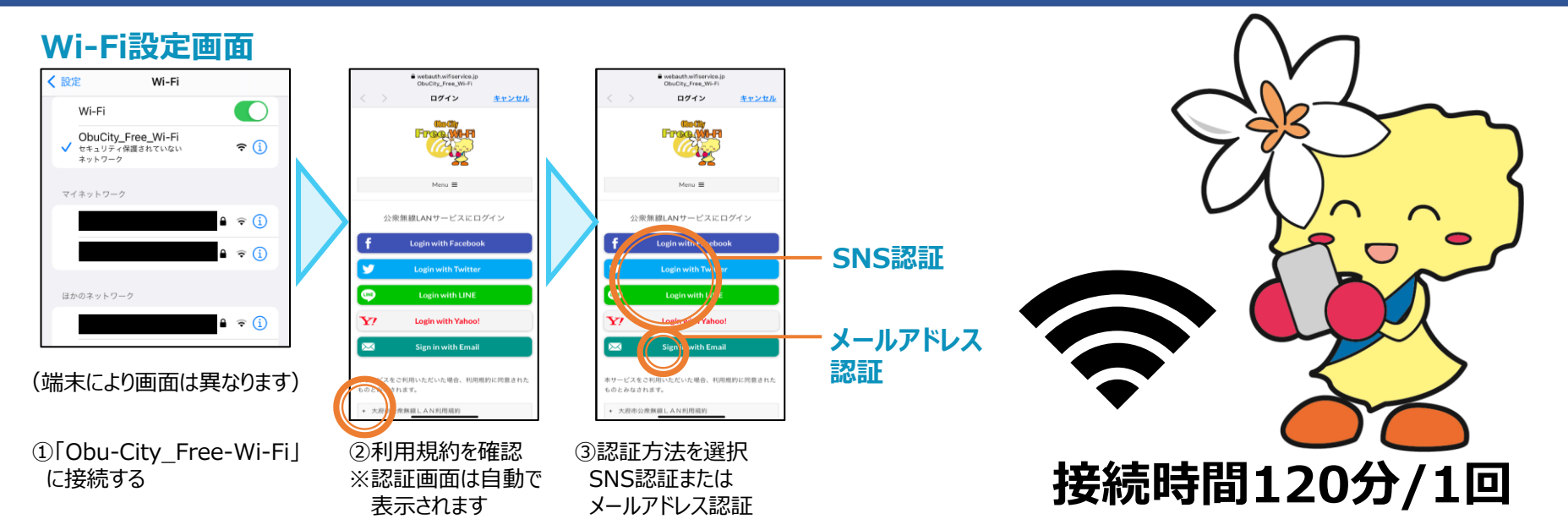

### **SNS認証の場合**

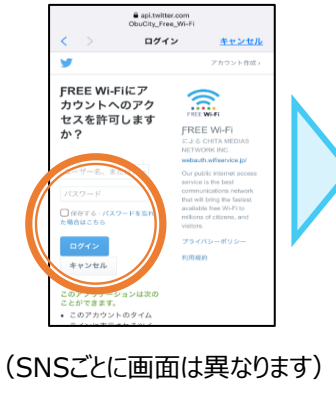

④必要事項を入力

E city.obu.aichi.jp ObuCity\_Free\_Wi-F ログイン 完了 = **为**大府市 いつまでも 住み続けたい サスティナブル健康都市おおぶ 健康・福祉 166 医療 文化・学び 子育て・教育 スポーツ 事業者向け 市政情報 新型コロナウイルス 感染症に関する情報 言しく思る 1 0 2 3 4 5 6 7 ⑤認証完了

⑤認証光〕 「完了」をタップ。 ※認証されると市公式 WEBサイトが表示されます。

#### メールアドレス認証の場合

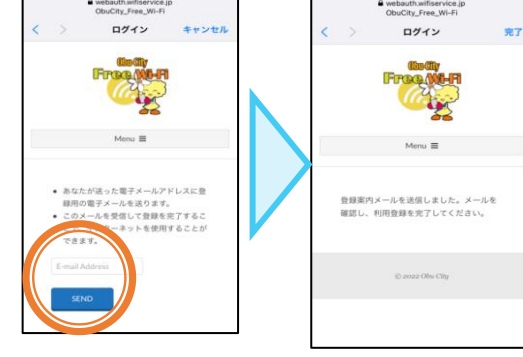

④メールアドレスを入力 ※⑤SENDをタップ

 ※送信完了画面表示
 ⑦

 ※
 ※

⑦通知されたURLをタップ
 ※メール送信から10分間は、
 メール確認のため、
 Free Wi-fiが使用できます。

6.

Welcome to OBU CITY FREE Wi-Fi

大府市 FREE Wi-FIへのご登録ありがとうございます 以下URLをクリックしメール認証を完了してください (URLの有効時間は10分です)

Thank you for registering OBU CITY FREE Wi-Fi. Click the URL below to complete the email

> 型銀トレイ

N no-reply 19:48

thentication. IRL is valid for 10 minutes

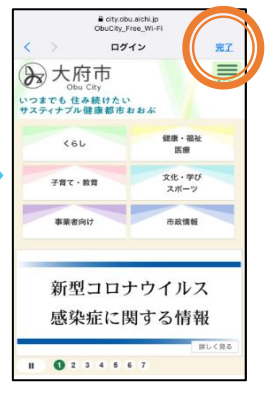

⑧認証完了
 「完了」をタップ。
 ※認証されると市公式WEB
 サイトが表示されます。

# Obu-City Free Wi-Fi 利用手順

## Android 版

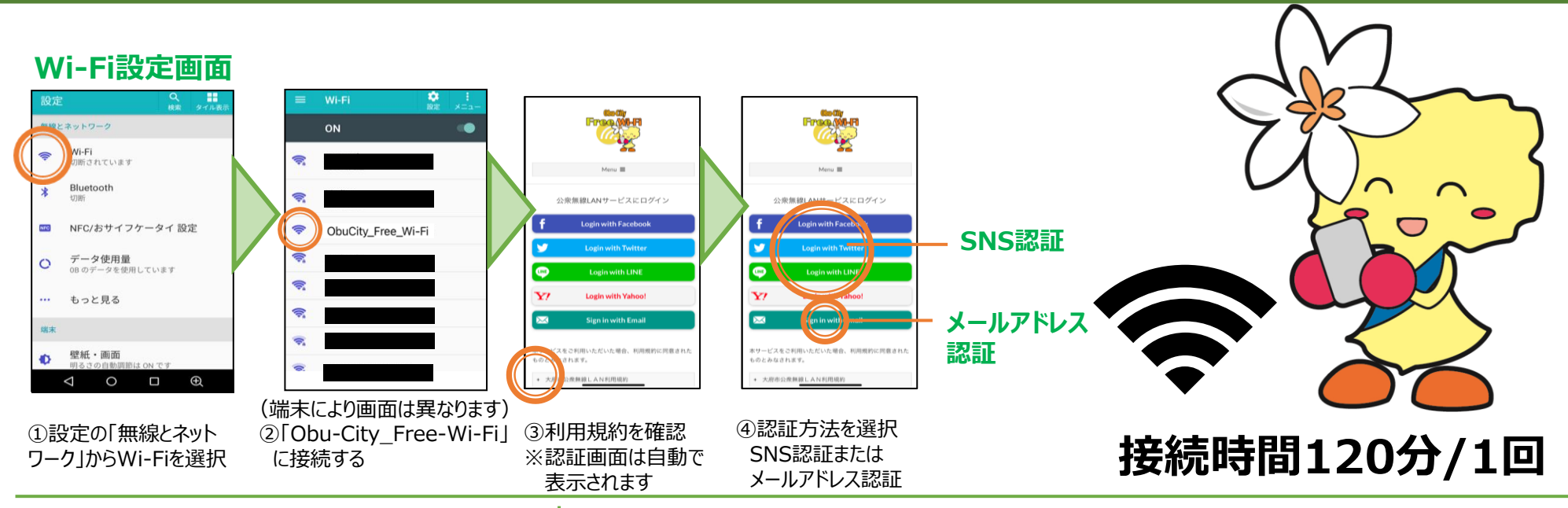

### SNS認証の場合

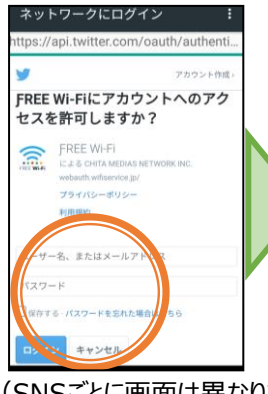

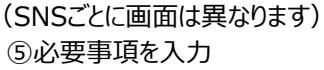

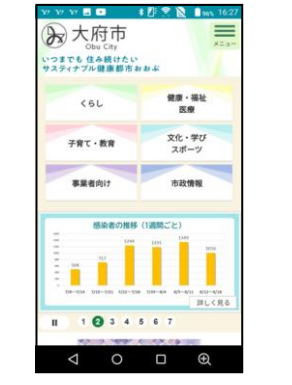

#### ⑥認証完了 ※認証されると市公式 WEBサイトが表示されます。

### メールアドレス認証の場合

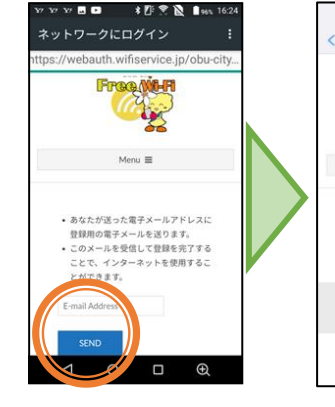

⑤メールアドレスを入力 ⑥SENDをタップ

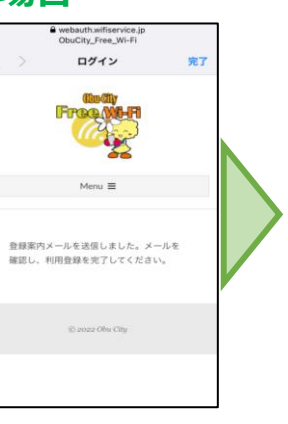

※送信完了画面表示

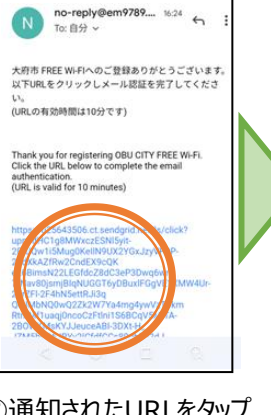

⑦通知されたURLをタップ
 ※メール送信から10分間は、
 メール確認のため、
 Free Wi-fiが使用できます。

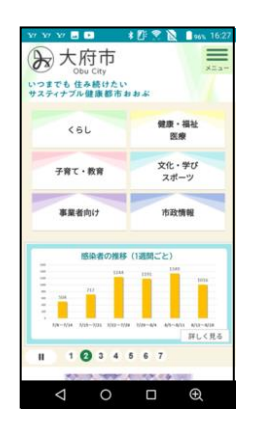

⑧認証完了※認証されると市公式WEB サイトが表示されます。